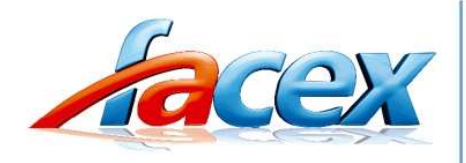

# missão institucional

Atender e entender o aluno para oportunizar o ensino de qualidade, respeito às diferenças. E, em sintonia com as mudanças sociais, favorecer a formação integral, com foco no "aprender a aprender".

# TUTORIAL APP EduCONNECT ACOMPANHAMENTO ACADÊMICO

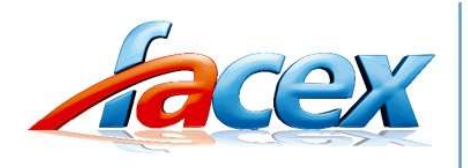

# missão institucional

Atender e entender o aluno para oportunizar o ensino de qualidade, respeito às diferenças. E, em sintonia com as mudanças sociais, favorecer a formação integral, com foco no "aprender a aprender".

### 1. INSTALAÇÃO DO APLICATIVO

O aplicativo é instalado via loja de aplicativos do seu smartphone, podendo ser no Google Play ou na App Store. Para localizar o aplicativo procure por **eduCONNECT**. Abaixo as imagens de como é apresentado o aplicativo nas lojas.

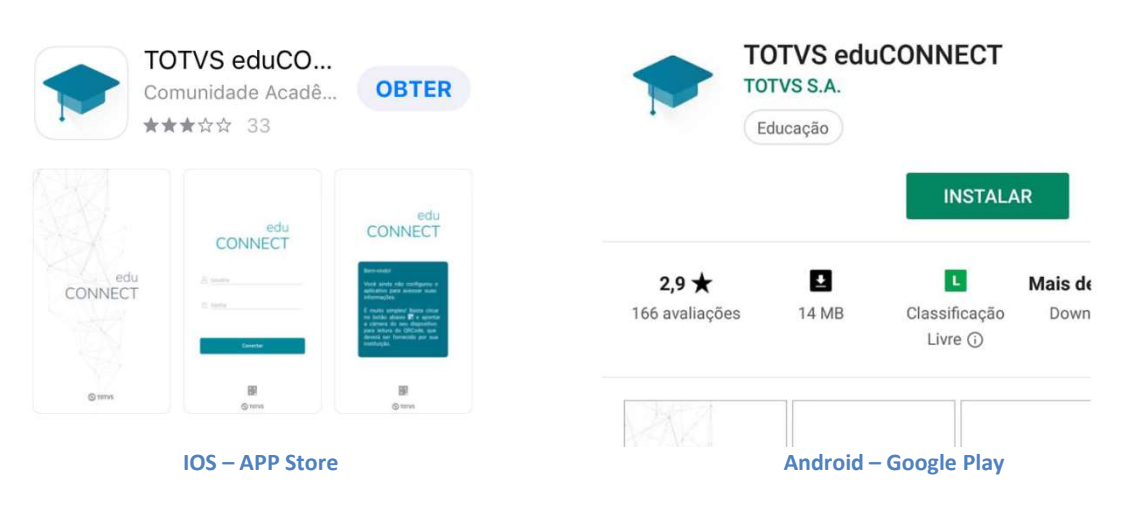

Após a instalação, abra o aplicativo e clique no botão da parte inferior da tela, conforme indicado na imagem abaixo. Logo em seguida um leitor de QR Code será aberto. Aponte a câmera do seu dispositivo para o QR Code abaixo e a leitura será feita.

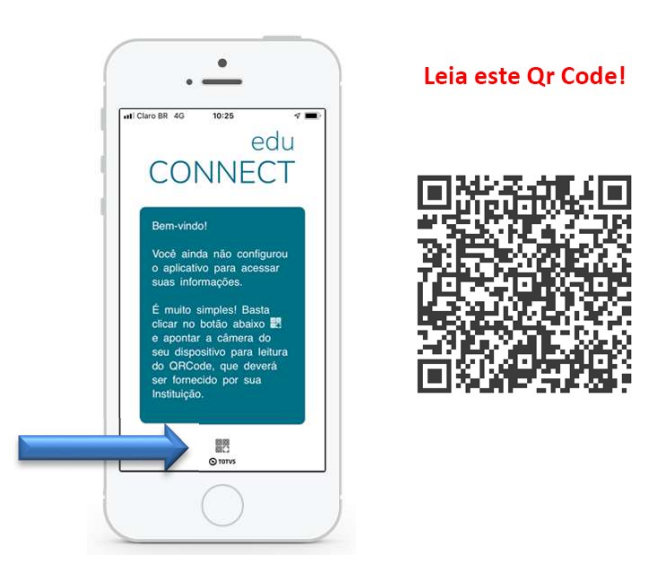

Esse mesmo Qr Code está presente no site do Colégio Facex e no Portal do Aluno.

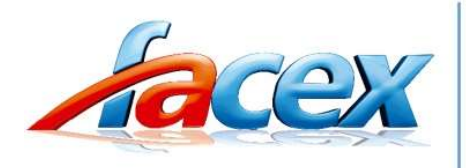

# missão institucional

Atender e entender o aluno para oportunizar o ensino de qualidade, respeito às diferenças. E, em sintonia com as mudanças sociais, favorecer a formação integral, com foco no "aprender a aprender".

#### 2. UTILIZANDO O APLICATIVO

Realizada a leitura do QR Code, ao abrir o aplicativo será exibida a tela de login na qual você deverá utilizar o mesmo usuário e senha utilizados no acesso ao Portal do Aluno.

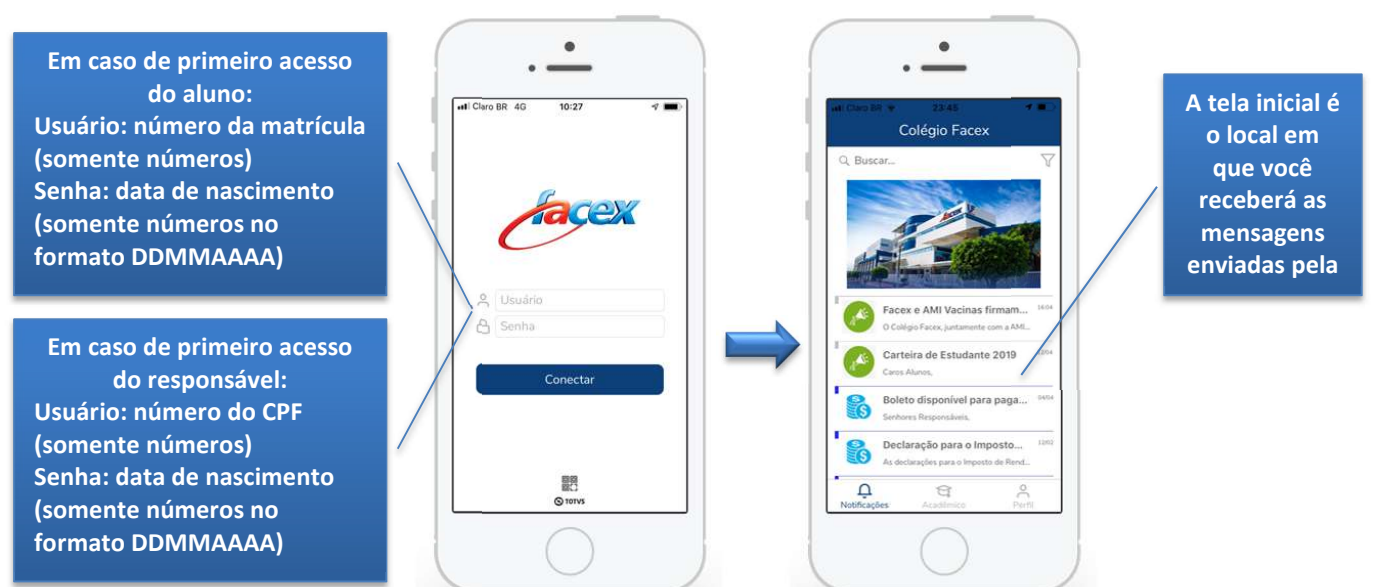

**IMPORTANTE:** Para os responsáveis, é necessário selecionar o Aluno/Filho, também é possível selecionar outro aluno(a) sob sua responsabilidade.

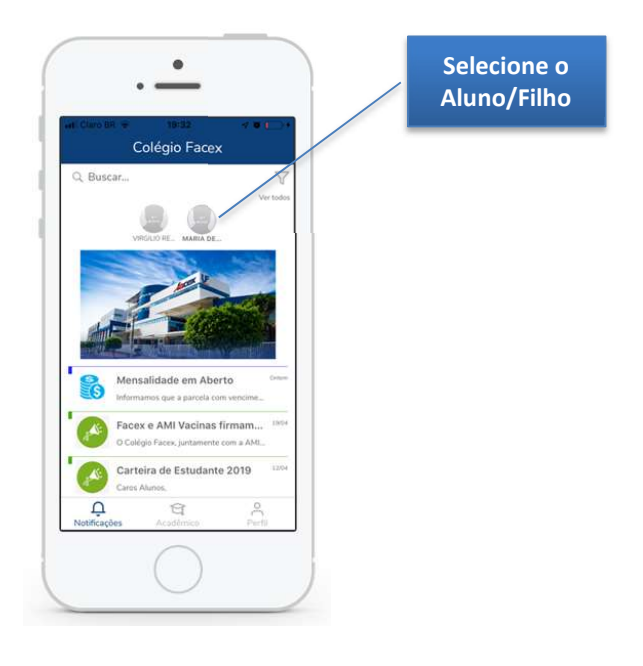

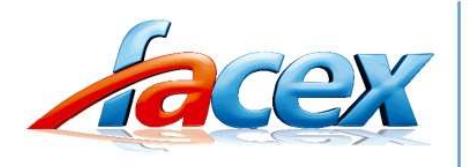

missão institucional

Atender e entender o aluno para oportunizar o ensino de qualidade, respeito às diferenças. E, em sintonia com as mudanças sociais, favorecer a formação integral, com foco no "aprender a aprender".

Na parte inferior será possível acessar a parte acadêmica, clicando no ícone "Acadêmico", conforme mostra a imagem abaixo, e você será redirecionado a todas as funções e serviços da parte educacional.

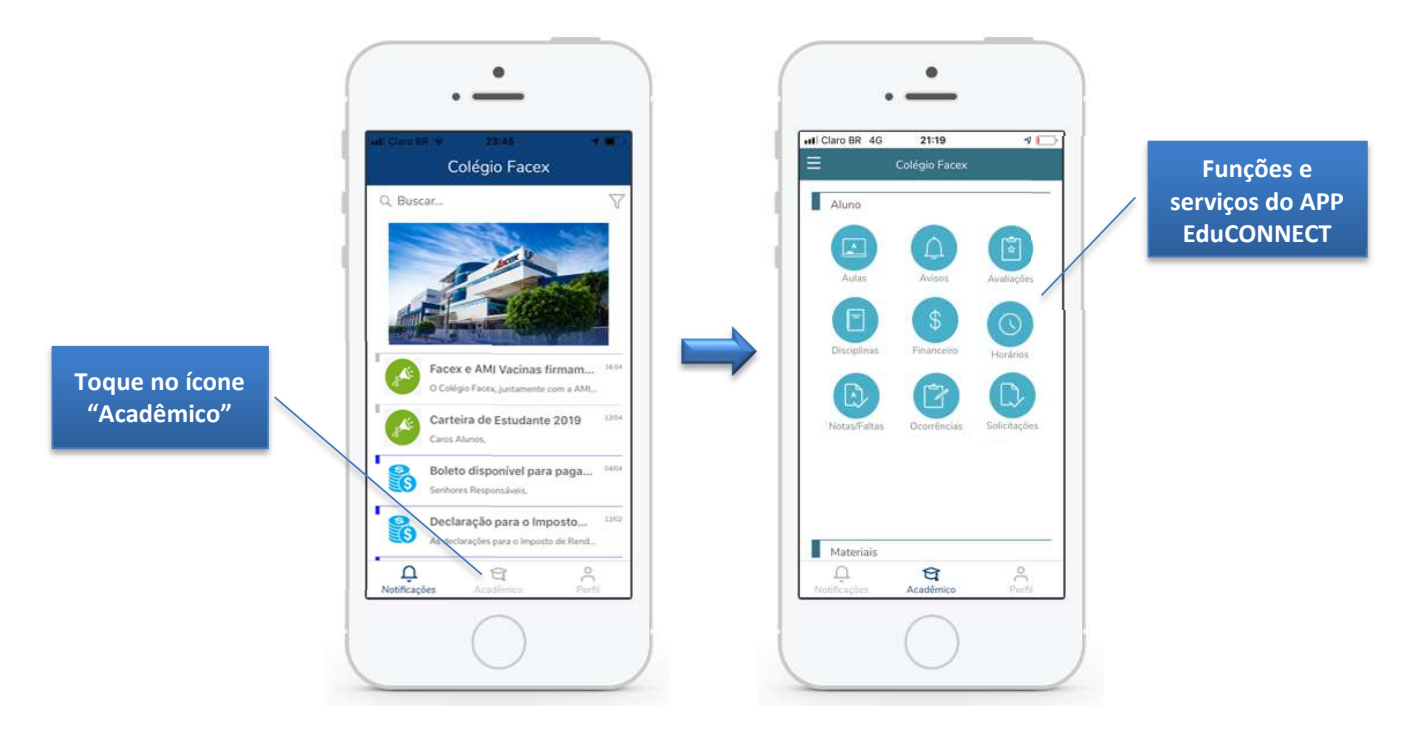

Essas são as funcionalidades do EduCONNECT:

- Aulas
- Avisos
- Avaliações
- Disciplinas
- Financeiro
- Horários
- Notas/Faltas
- Ocorrências

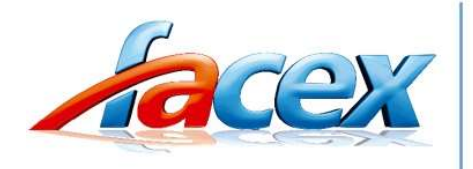

# missão institucional

Atender e entender o aluno para oportunizar o ensino de qualidade, respeito às diferenças. E, em sintonia com as mudanças sociais, favorecer a formação integral, com foco no "aprender a aprender".

#### > AULAS

Em "Aulas" é possível acompanhar o conteúdo realizado nas aulas por disciplina.

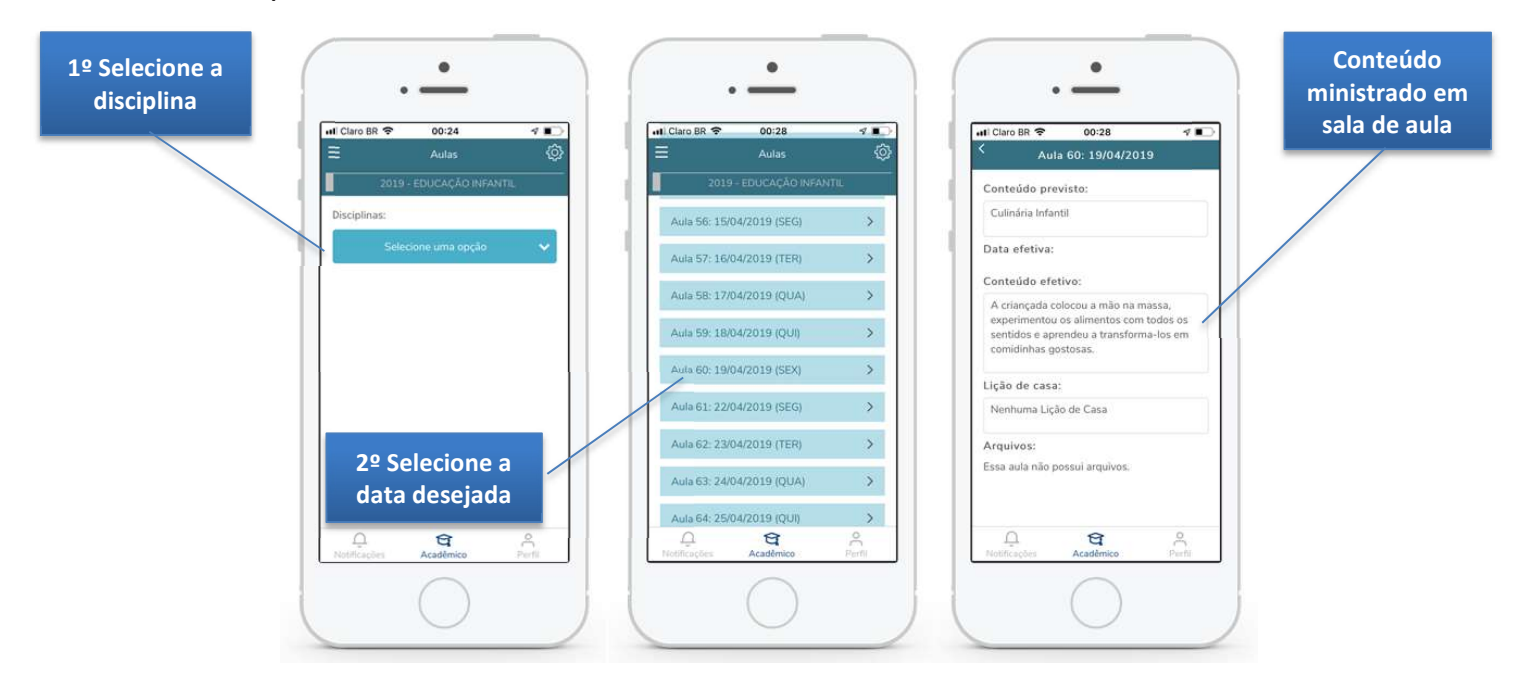

## > AVISOS

São apresentados os avisos de ocorrências, de inadimplência e débito de documentos.

Clique no tipo de aviso para selecionar e visualizar os avisos

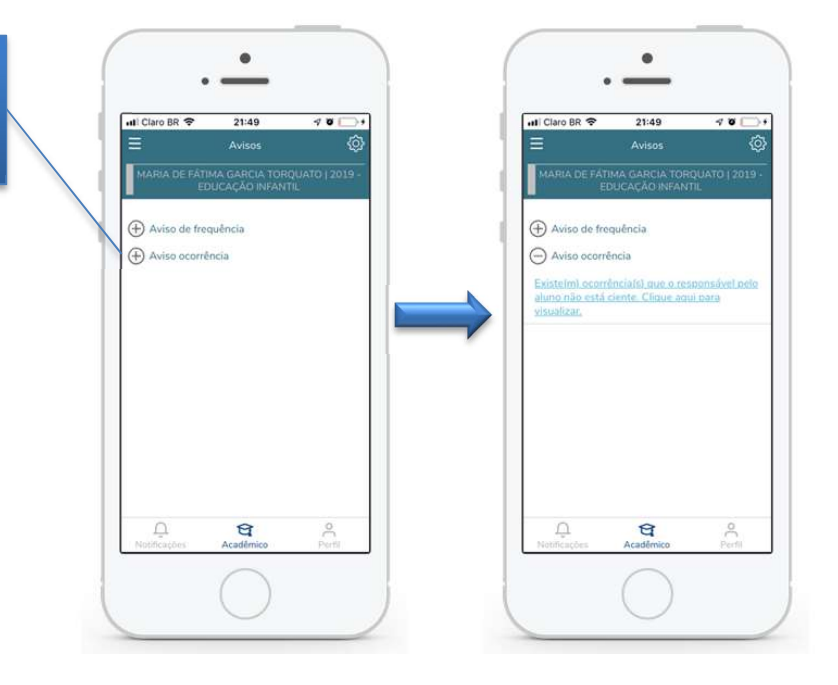

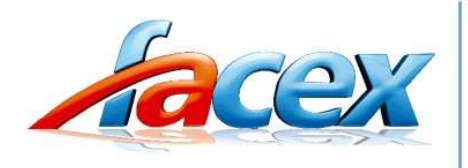

# missão institucional

Atender e entender o aluno para oportunizar o ensino de qualidade, respeito às diferenças. E, em sintonia com as mudanças sociais, favorecer a formação integral, com foco no "aprender a aprender".

## > AVALIAÇÕES

Em "Avaliações" é possível acompanhar as notas lançadas e liberadas pelos professores. Esse acompanhamento é feito por disciplina.

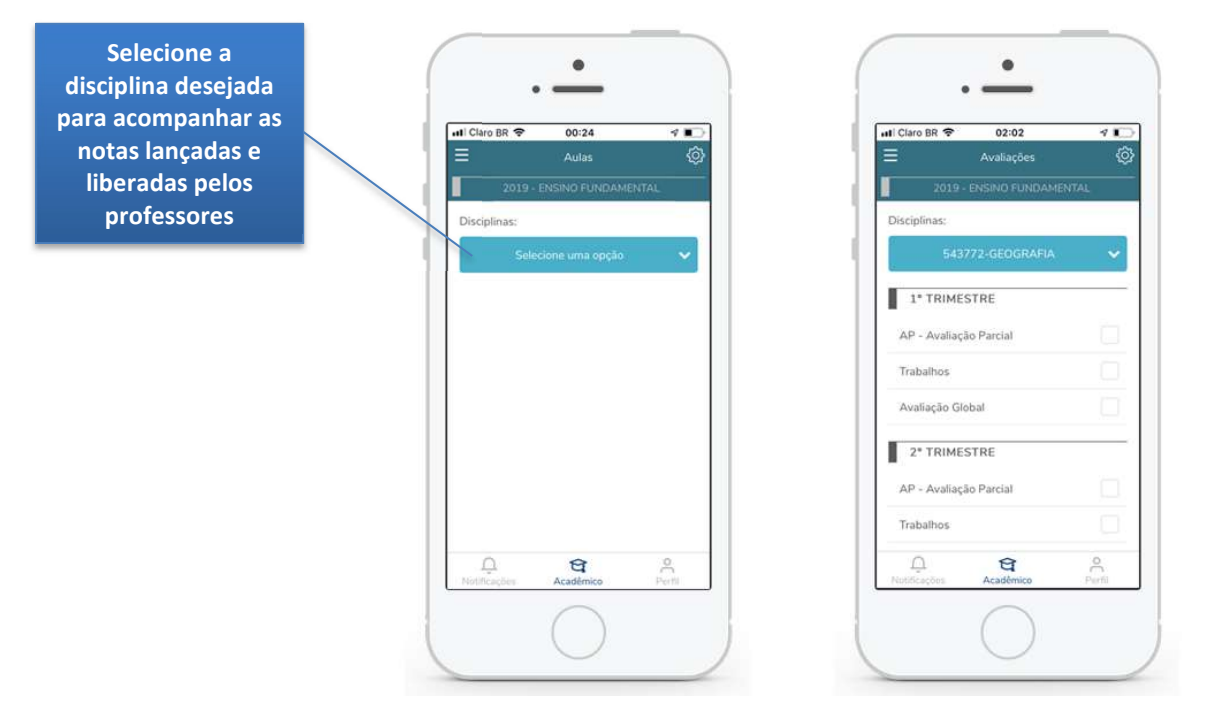

#### > DISCIPLINAS

Em **"Disciplinas"** é possível visualizar todas as informações de conteúdo de aulas, notas e faltas de etapas, além do status na disciplina.

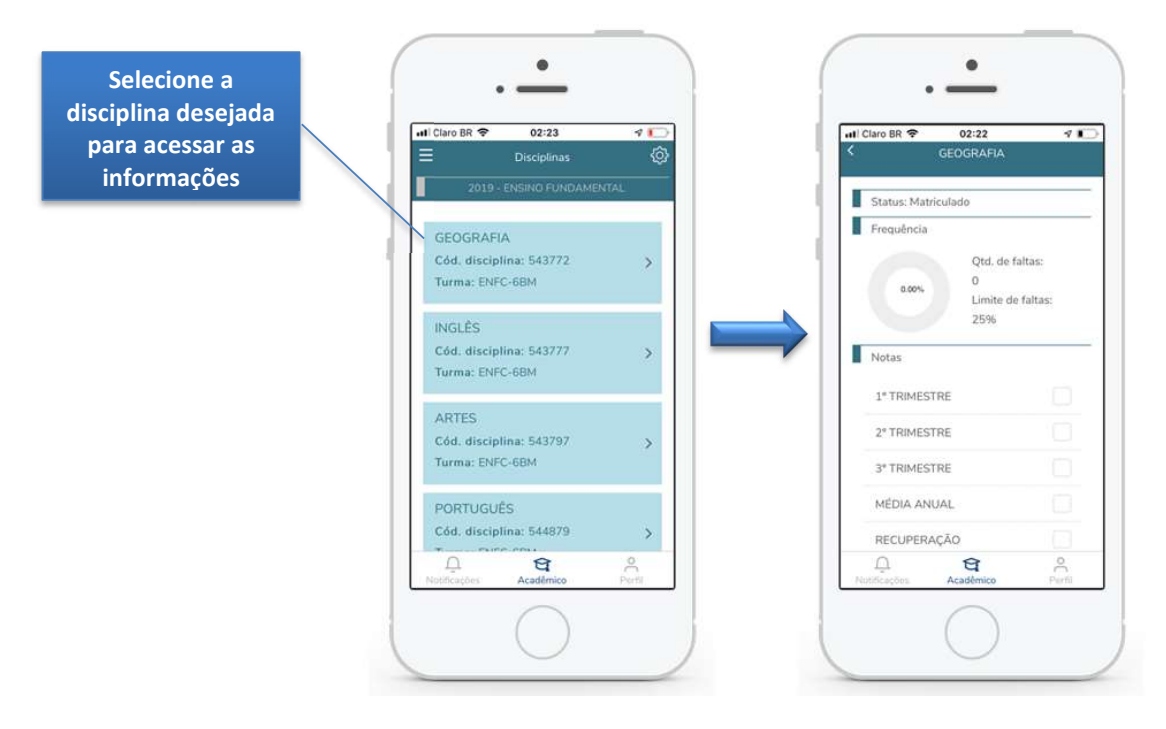

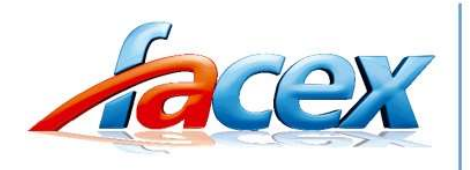

missão institucional

Atender e entender o aluno para oportunizar o ensino de qualidade, respeito às diferenças. E, em sintonia com as mudanças sociais, favorecer a formação integral, com foco no "aprender a aprender".

#### > FINANCEIRO

Em **"Financeiro"** é possível visualizar as informações dos boletos pagos, em aberto, data de vencimento, valor, desconto/bolsas e data de baixa.

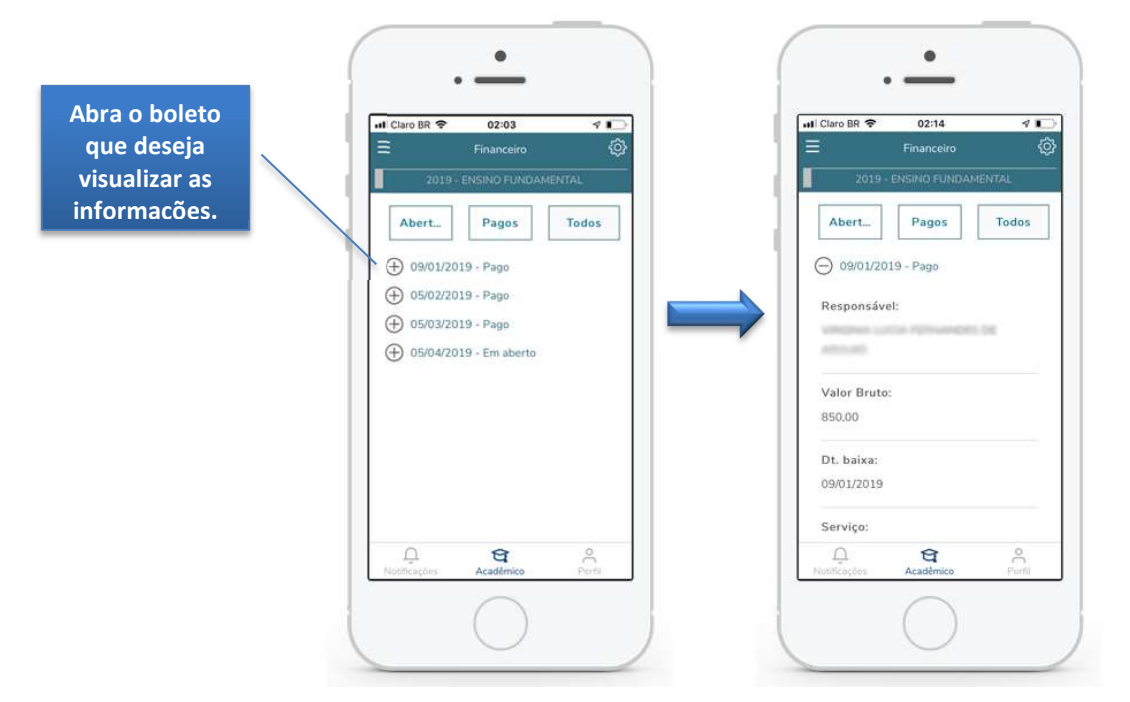

## ➢ HORÁRIOS

Em "**Horários**" é possível acompanhar o horário de aula, as informações de turma, disciplina, data inicial e final da aula e o professor da disciplina.

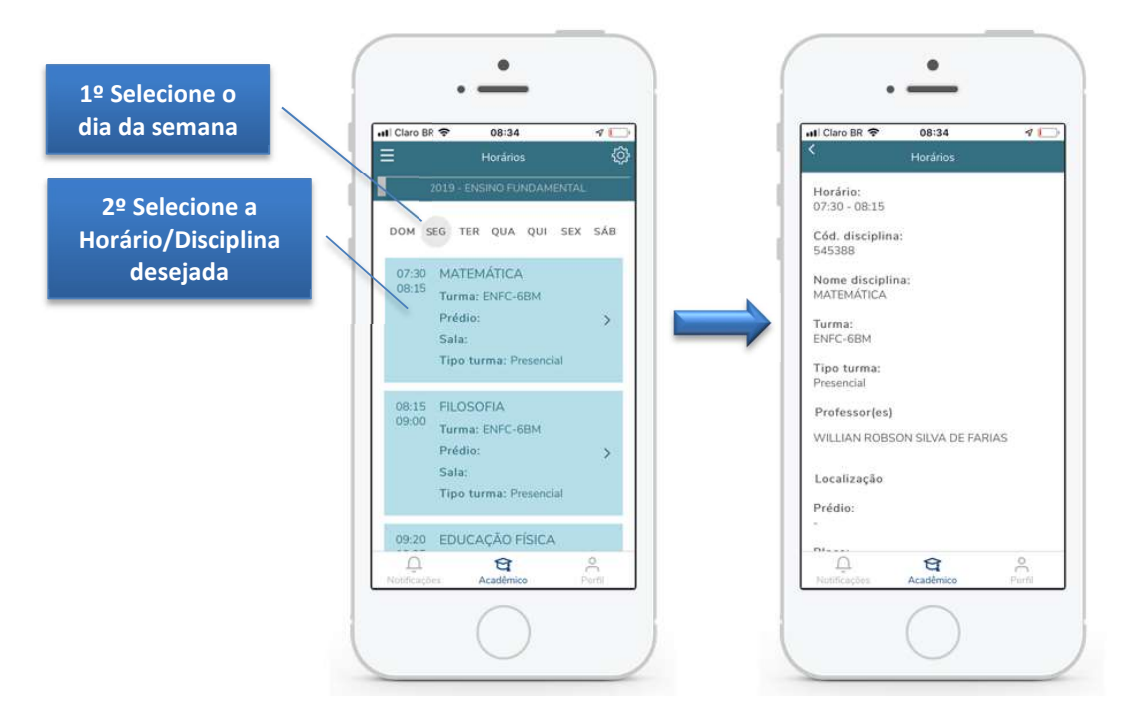

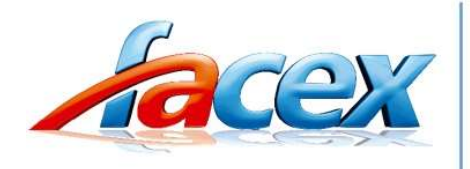

# missão institucional

Atender e entender o aluno para oportunizar o ensino de qualidade, respeito às diferenças. E, em sintonia com as mudanças sociais, favorecer a formação integral, com foco no "aprender a aprender".

#### > NOTAS/FALTAS

Em "**Notas/Faltas**" são apresentadas a informações de notas e faltas das etapas liberadas pelo educador.

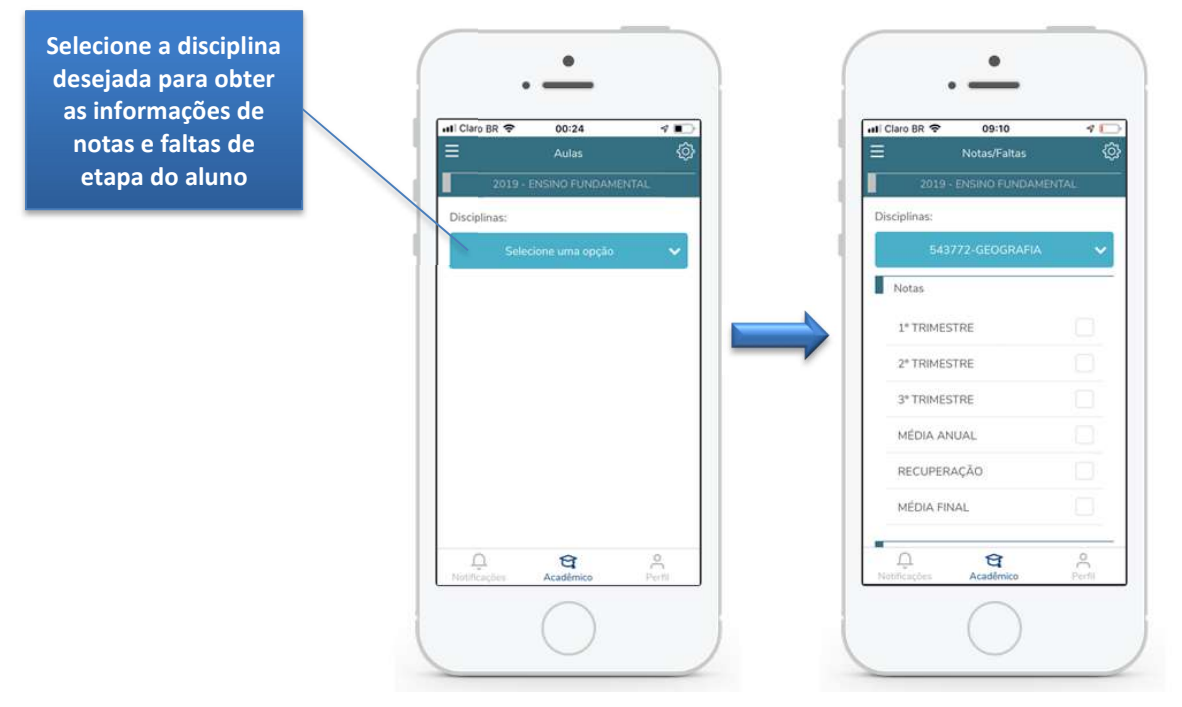

## > OCORRÊNCIAS

Em "**Ocorrências**" é apresenta todas as ocorrências do aluno (Acadêmicas, financeiras, etc).

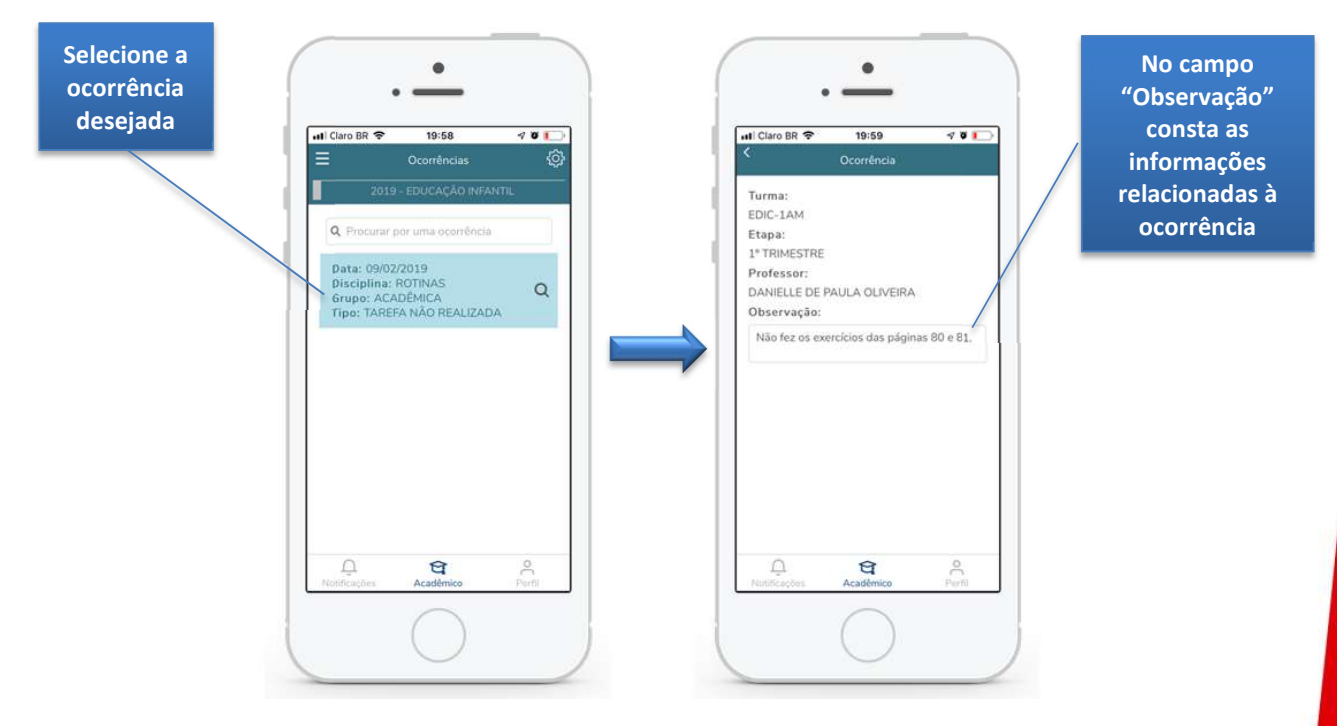

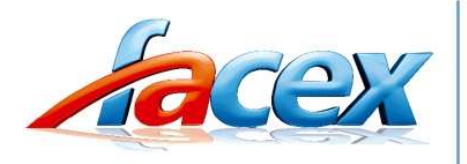

# missão institucional

Atender e entender o aluno para oportunizar o ensino de qualidade, respeito às diferenças. E, em sintonia com as mudanças sociais, favorecer a formação integral, com foco no "aprender a aprender".

Se for responsável, será possível dar ciência através do botão ciente logo baixo da observação da ocorrência.

| Ocorrência<br>M<br>ESTRE<br>or:<br>.E DE PAULĂ OLIVEIRA<br>ação:<br>t os exercícios das páginas 80 e |
|----------------------------------------------------------------------------------------------------|
| M<br>ESTRE<br>or:<br>.E DE PAULA OLIVEIRA<br>ação:<br>t os exercícios das páginas 80 e               |
| M<br>ESTRE<br>or:<br>E DE PAULA OLIVEIRA<br>ação:<br>: os exercícios das páginas 80 e                |
| ESTRE<br>or:<br>.E DE PAULA OLIVEIRA<br>ação:<br>t os exercícios das páginas 80 e                    |
| ESTRE<br>E DE PAULA OLIVEIRA<br>ação:<br>t os exercícios das páginas 80 e                            |
| or:<br>LE DE PAULA OLIVEIRA<br>ação:<br>t os exercícios das páginas 80 e                             |
| LE DE PAULA OLIVEIRA<br>ação:<br>t os exercícios das páginas 80 e                                    |
| ação:<br>t os exercícios das páginas 80 e                                                            |
| z os exercícios das páginas 80 e                                                                     |
|                                                                                                    |
|                                                                                                    |
| Ciente                                                                                               |
|                                                                                                    |
|                                                                                                    |
|                                                                                                    |
|                                                                                                    |
|                                                                                                    |
|                                                                                                    |
|                                                                                                    |
| 8                                                                                                    |
| hes Académico Pr                                                                                     |
| ,                                                                                                    |
|                                                                                                    |

Em caso de dúvidas, entre em contato com a Central de Atendimento (84) 3235-1415 ou pelo e-mail ti@facex.com.br